## 多要素認証の設定を削除したい

○下記のページから愛知教育大学の Outlook を開いてログインしてください。 http://www.jkn.auecc.aichi-edu.ac.jp/webmail/

○右上のアイコンをクック→「アカウントを表示」をクリックしてください

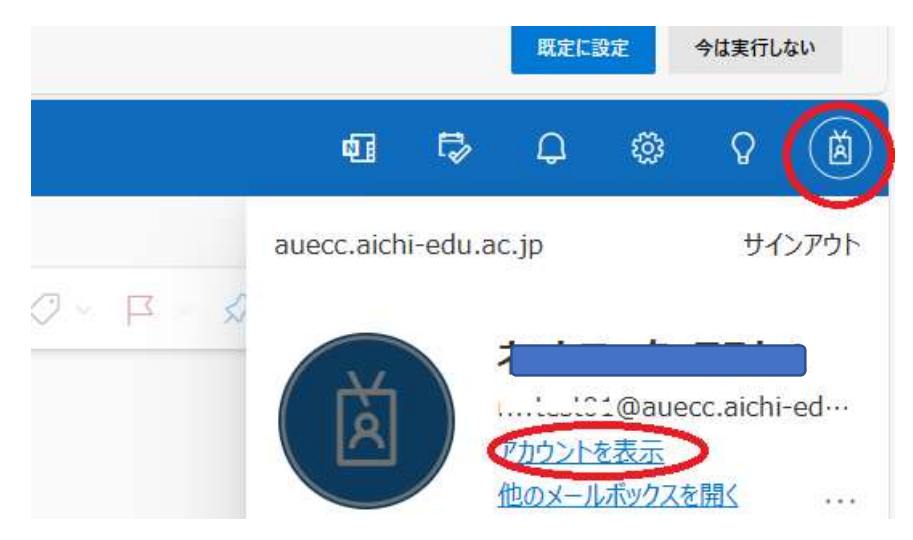

○「Microsoft にフィードバックしてください」画面がもしでたら「キャンセル」をクリッ クしてください。

○「セキュリティ情報」をクリックしてください。ここで、何が設定されているか確認でき ます。削除したい設定の右にある「削除」をクリックすると削除されます。

| 👬 自分のサインイン 🗸                                                              |                                                                          |                       |              |    |
|---------------------------------------------------------------------------|--------------------------------------------------------------------------|-----------------------|--------------|----|
| <ul> <li>Q 概要     <li>P セキュリティ情報     <li>ユ デバイス     </li> </li></li></ul> | セキュリティ情報<br>これは、ご自分のアカウントへのサイン<br>既定のサインイン方法を設定します                       | ・インやパスワードの再設定に使用する方法で | ° <b>≠</b> . |    |
| <ul> <li>パスワード</li> <li>ゴ 組織</li> </ul>                                   | + サインイン方法の追加<br>・・・・ パスワード                                               | 最終更新日時.<br>日付が利用できません | 変更           |    |
| 合 設定およびプライバシー                                                             | <ul> <li>Microsoft Authenticator</li> <li>多要素認証 (MFA) をプッシュする</li> </ul> |                       |              | 削除 |